## Instructions for starting the offline version of the eLearning module on the IPBES conceptual framework

- 1. Click the <u>Download this lesson to take offline (desktop or laptop only)</u> link to download the offline version of this lesson. You will be asked to choose a location where you want to save the .zip file.
- 2. Save the file to the desired location on your computer.
- 3. Navigate to the location where you saved the .zip file.
- 4. Right click on the .zip file and select 'Extract all'. You will be asked to choose a location where you want to save the .zip file.
- 5. Navigate to the location where you saved the unzipped files.
- 6. Click on the folder called Lesson 2. You will see several files.
- 7. Open the file named 'player.hta' to start the offline lesson.